# tehnotzka

https://tehnoteka.rs

# Uputstvo za upotrebu

TP-LINK TL-WN722N WiFi adapter

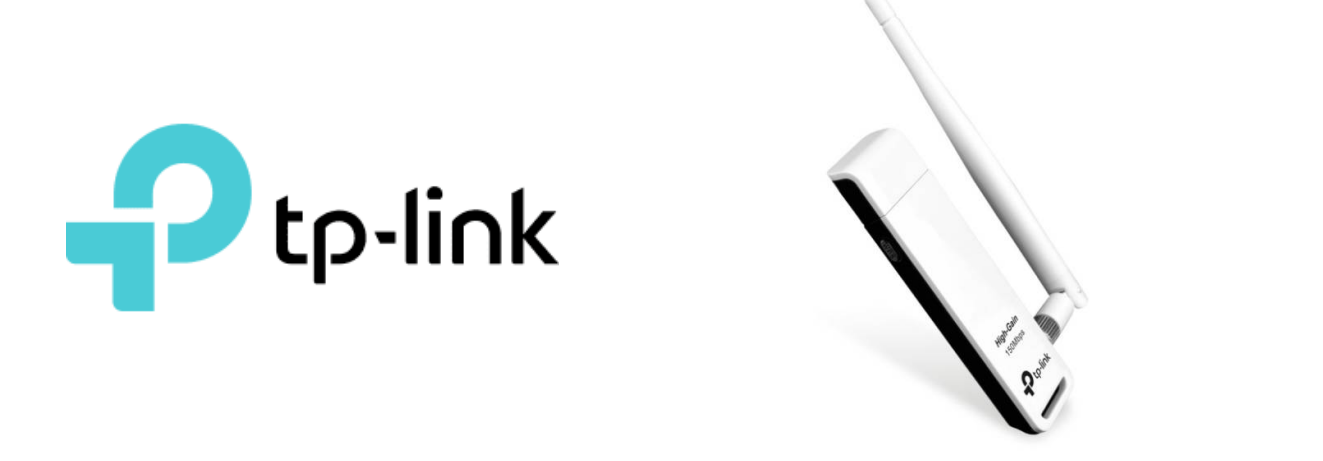

Tehnoteka je online destinacija za upoređivanje cena i karakteristika bele tehnike, potrošačke elektronike i IT uređaja kod trgovinskih lanaca i internet prodavnica u Srbiji. Naša stranica vam omogućava da istražite najnovije informacije, detaljne karakteristike i konkurentne cene proizvoda.

Posetite nas i uživajte u ekskluzivnom iskustvu pametne kupovine klikom na link:

https://tehnoteka.rs/p/tp-link-tl-wn722n-wifi-adapter-akcija-cena/

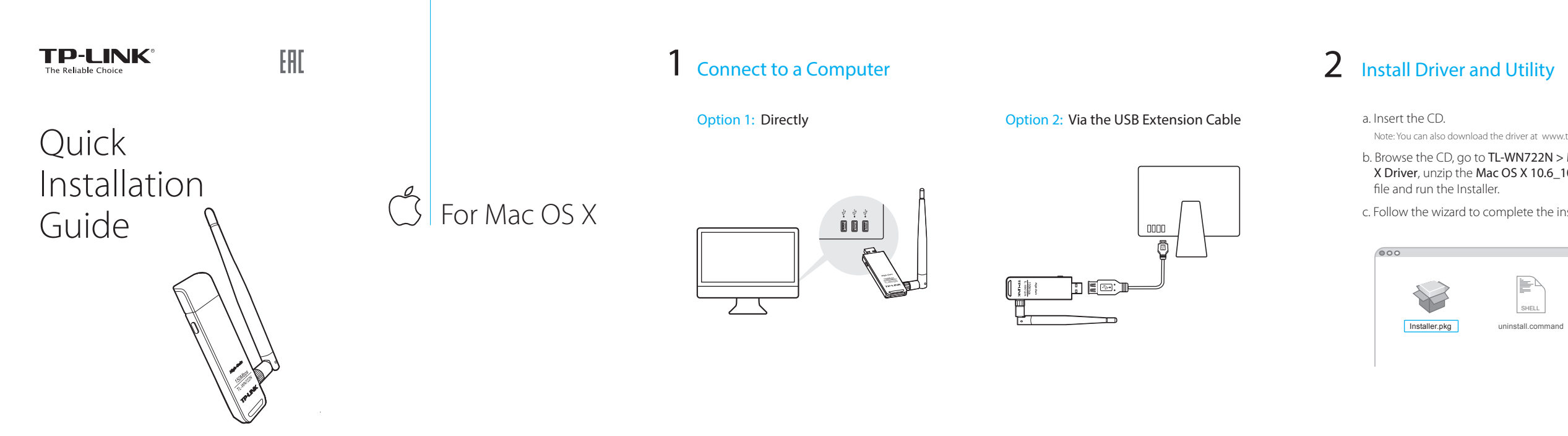

150Mbps High Gain Wireless USB Adapter MODEL NO TI-WN722N

This USB Adapter can be powered only by computers that comply with Limited Power Source (LPS).

7106506469 REV8.0.0

Note: You can also download the driver at www.tp-link.com.

## b. Browse the CD, go to **TL-WN722N > Mac OS** X Driver, unzip the Mac OS X 10.6\_10.11.zip

c. Follow the wizard to complete the installation.

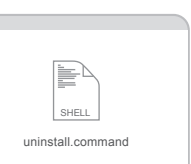

## **3** Join a Wireless Network

#### **Option 1:** Via TP-LINK Utility

- a. Click 🛁 (TP-LINK Wireless Configuration Utility) on the menu bar.
- b. Select your Wi-Fi network and enter the Wi-Fi password when prompted.

| ii ii | 🛸 💎 🜓 Fri 5:14 PM 🔍 📖 |
|-------|-----------------------|
|       | USB-WiFi: On          |
|       | Turn USB-WiFi Off     |
|       | TP-LINK_A             |
|       | 34567_TEST            |
|       | abcdef_0903           |
|       | ААААА                 |
|       | Join Other Network    |
|       | WPS                   |
|       | Open Wireless Utility |

#### Option 2: Via Wi-Fi Protected Setup (WPS)

- a. Press the WPS button on your router.
- b. Within 2 minutes, press and hold the WPS button on the adapter until the WPS Progress screen appears.

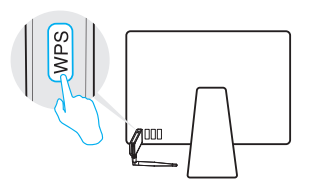

c. When you are prompted "WPS Protocol Finished!", click OK.

## Connect to a Computer

**Option 1:** Directly

### AH For Windows

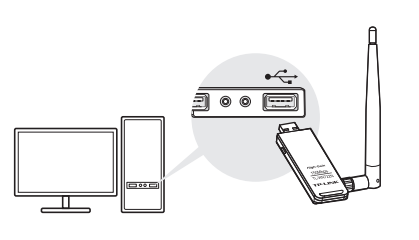

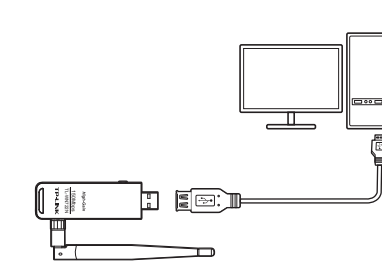

Option 2: Via the USB Extension Cable

Note: In Windows XP, a Found New Hardware Wizard window will appear when the adapter is detected. Please click Cancel.

## 2 Install Driver and Utility

**3** Join a Wireless Network

#### a. Insert the CD and run the Autorun.exe from the pop-up Autoplay window.

#### Notes:

1. You can also download the driver at www.tp-link.com.

2. In some operating systems, the CD screen will pop up automatically. Otherwise, run the CD manually.

b. Select TL-WN722N and click Install Driver,

Note: During the installation, select TP-LINK Wireless

Configuration Utility and Driver if you want to use

then follow the InstallShield Wizard to

complete the installation.

TP-LINK Utility and WPS function.

#### **Option 1:** Via Windows Wireless Utility

Click 📶 or 🕷 ( Network icon) on the task bar, select your Wi-Fi network, and click Connect.

Note: In Windows XP, you need to close the TP-LINK Utility before using the Windows Wireless Utility.

### Networks Wi-Fi abcdef\_0903 34567\_TEST TP-LINK\_A Connect automatically

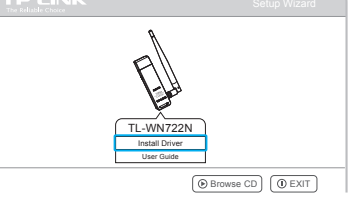

|         |   | 4   |
|---------|---|-----|
|         | ۵ | a l |
|         | ۵ |     |
| Connect |   |     |

#### **Option 2:** Via TP-LINK Utility

Select your Wi-Fi network from the utility window and click **Connect**. The symbol 🏆 indicates a successful connection.

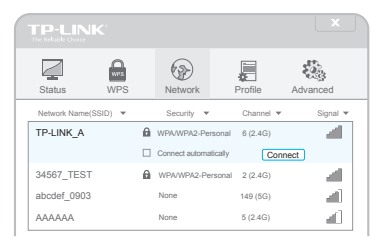

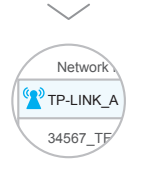

#### Option 3: Via Wi-Fi Protected Setup (WPS)

a. Press the WPS button on your router.

b. Within 2 minutes, press and hold the WPS button on the adapter until the configuring screen appears.

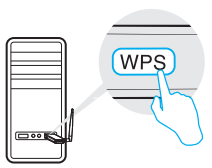

c. When you are prompted "Successfully connected to the network by WPS!", click **OK**.

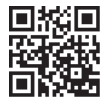

For more information, please visit our website http://www.tp-link.com ©2016 TP-LINK

# tehnotzka

Ovaj dokument je originalno proizveden i objavljen od strane proizvođača, brenda TP-Link, i preuzet je sa njihove zvanične stranice. S obzirom na ovu činjenicu, Tehnoteka ističe da ne preuzima odgovornost za tačnost, celovitost ili pouzdanost informacija, podataka, mišljenja, saveta ili izjava sadržanih u ovom dokumentu.

Napominjemo da Tehnoteka nema ovlašćenje da izvrši bilo kakve izmene ili dopune na ovom dokumentu, stoga nismo odgovorni za eventualne greške, propuste ili netačnosti koje se mogu naći unutar njega. Tehnoteka ne odgovara za štetu nanesenu korisnicima pri upotrebi netačnih podataka. Ukoliko imate dodatna pitanja o proizvodu, ljubazno vas molimo da kontaktirate direktno proizvođača kako biste dobili sve detaljne informacije.

Za najnovije informacije o ceni, dostupnim akcijama i tehničkim karakteristikama proizvoda koji se pominje u ovom dokumentu, molimo posetite našu stranicu klikom na sledeći link:

https://tehnoteka.rs/p/tp-link-tl-wn722n-wifi-adapter-akcija-cena/